## リザーブストック登録方法

| <ul> <li>reservestock system mail <rs_mail_sender_01@reservestock.jp> で自分 ○</rs_mail_sender_01@reservestock.jp></li> <li>白川 かおりん 様へ<br/>仙台セミナーズ 白川ゆおり 様からリザーブストックへの招待状をお預かりしております。</li> <li>よろしくどうぞ</li> <li>注意)このメールに返信することはできません。</li> <li>リザーブストック1よ、カウンセラー、コーチ、コンサルタント、セラビスト、サロン、ファイナンシャルプ:<br/>れているかた向けの集客マーケティングシステムです。</li> <li>利用者の生の声をごらんください<br/>http://www.reservestock.jp/page/user_recommend/18</li> <li>まずは無料からご利用頂けますし、無料版のままでも十分ご利用いただけます。</li> <li>もちろん登録費用等一切かかりません。(更なる集客/営業力を備えた有償版も別からございます)<br/>また、お客様の情報は弊社個人情報保護ボリシーに基づき、厳重して管理させていただきますので</li> <li>ごあ今すぐリザーブストックを始めましょう!</li> <li>http://www.reservestock.jp/signup/enter_signup/0c9be8d979d084efaae6d4348ba7a2b0?<br/>snoopylovely33@qmail_com&amp;name=白川 かおりん</li> <li>セットアップ後はこちらからログインしてください。</li> </ul> | ① クリック                     |
|----------------------------------------------------------------------------------------------------|----------------------------|
| रुंदम 💼 क्रम                                                                                                    | ① 主催者名                     |
| PCX-JATELX shcopyloyaly33@gmail.com<br>//2/0+F 100                                                                                                    | ② パスワードを決め                 |
| パスワード(雑誌のための両入力)                                                                                                    | て入力(4 文字以                  |
| サービス繊維のタイプ  ・ コーチュコンサル カウンセラー オッションやイベンナと表現<br>する)  ・ エスチ・サロンなど 原識をお除るの力 (ご予約)やシッスンと<br>表現する)                                                                                                    | 上)<br>③ ②と同じ PW            |
| 1. 载人执用力定能                                                                                                    | ④ どちら選択                    |
| ションサージングは、副人特徴とは、個人特徴の映画に残すると述べた数を含むするのの人に知ずな特徴。<br>く氏名、主宰月日、その体の特定の個人な高調学ることができる特徴、人などび日間変の増入と結びつい<br>工作規算されるデールアドトス、ユーザー10、パスワード、クレジナカードなどの情報、および信人情報と一<br>の人が一た時時、常時期は、お茶子の成本部に特定を完全に開始されていました。                                                                                                    | <ol> <li>⑤ 同意する</li> </ol> |
|                                                                                                    | ⑥ 登録 クリック                  |
| 3001年2月1日指在<br>クラウザリンク株式会社(以下、「クラウザリンク)といいます。)が推測する(リザーブストック)無目用しおよび<br>「リザーブストックフロフェッショナル、プレミアム)サービスに除する提的(以下、「本サービス及約)といい<br>ます。)は、以下に定める約款(以下、「本約款)といいます。)の内容にほうちのとします。未容稀(は本サ                                                                                                    |                            |
| 同意する場合はチェックボックスをチェックしてください                                                                                                    |                            |
| (b) N = = = =                                                                                                    |                            |

| また日本にようようる面面の温之を行います     ください。       まれる<br>雨香 「花本」     ためさま<br>「「日本」」       たち 向川 かおル<br>トリのは<br>いたしたい。     詳細に記人すれば<br>るほど<br>受講者の方が申し<br>みやすくなります。       との作かたが<br>「日本」」     とうかかけ<br>いろなどのます。       アロフィール<br>リンス会から加速】<br>(1) 「「」」」     アロフィール<br>リンス会から加速】<br>(1) 「「」」」       アロフィール<br>リンス会から加速】<br>(1) 「「」」」     アロフィール<br>リンス会から加速】<br>(1) 「「」」」       アロフィール<br>リンス会から加速】<br>(1) 「「」」」     アロフィール<br>リンス会から加速】<br>(1) 「「」」」       アロフィール<br>リンス会から加速】<br>(1) 「「」」」     アロフィール<br>リンス会から加速】<br>(1) 「「」」」       アロフィール<br>リンス会から加速】<br>(1) 「「」」」     アロフィール<br>リンス会からたいません<br>面積を大は、jeeg.alf.ong そりえば地サイズで<br>1) 「ひか<br>(1) 「」」       アロフィール<br>リンス会から加速】<br>(1) 「」」     アロフィール<br>リンス会から加速】<br>(1) 「」」       アロフィール<br>リンス会から加速】<br>(1) 「」」     アロフィール<br>リンス会からたいません<br>面積を大は、jeeg.alf.ong そりえば地サイズで<br>1) 「」」       アロフロの<br>(1) 「」」     アロフロの<br>(1) 「」」       アロフロの<br>(1) 「」」     アロロの<br>(1) 「」」       アロフロの<br>(1) 「」」     アロロの<br>(1) 「」」       アロフロの<br>(1) 「」」     「」」」       アロのの<br>(1) 「」」     「」」」       アロのの<br>(1) 「」」     「」」」       アロののの<br>(1) 「」」     「」」」       アロののの<br>(1) 「」」     「」」」」       アロののの<br>(1) 「」」」     「」」」       アロのののののののののののののののののののののののののののののののののののの                                                                                                    |                                                                                                    |                                                                                                    | 全ての                                  | )頃日を理め                                       |
|----------------------------------------------------------------------------------------------------|----------------------------------------------------------------------------------------------------|----------------------------------------------------------------------------------------------------|--------------------------------------|----------------------------------------------|
| ますの     単価に記入すれば<br>るほど       床を<br>毎月     かわか。       よりかた<br>ますか。     ひかか       ますか。     ひかかをり       ますか。     ひかかすくなります。       いたます     ア・マカラ       プロフィール     パー・       パー・     パー・       パー・     パー・       パー・     ア・マカラ       プロフィール     パー・       パー・     パー・       パー・     パー・       パー・     パー・       パー・     パー・       パー・     パー・       パー・     パー・       パー・     パー・       パー・     パー・       パー・     パー・       パー・     パー・       パー・     パー・       パー・     パー・       パー・     パー・       パー・        パー・        パー・        パー・        パー・        パー・        パー・        パー・        パー・        パー・        パー・        パー・        パー・        パー・        パー・        パー・        パー・     パー・     <                                                                                                    | お客様側                                                                                                    | こ表示される画面の設定を行います                                                                                                    | くださ                                  | ν <sub>°</sub>                               |
| まれる       世とゆみ       詳細に記入すれば         「読書       「味素       「「読書         「読書       「「読書       「「読書         「「読書       「「読書       「「読書         「「読書       「「読書       「「読書         「「読書       「「読書       「「読書         「「読書       「「読書       「「読書         「「「読書       「「「「「」」」       「「「」」」         「「「「」」」       「「」」」       「」」」         「「」」」       「」」」       「」」」         「「」」」       「」」」       「」」」         「「」」」       「」」」       「」」」         「「」」」」       「」」」       「」」」         「」」」」       「」」」」       「」」」         「」」」」       「」」」」       「」」」         「」」」」」       「」」」」       「」」」」         「」」」」」       「」」」」       「」」」」         「」」」」」       「」」」」       「」」」」         「」」」」       「」」」」       「」」」」         「」」」」       「」」」」       「」」」         「」」」」       「」」」       「」」」         「」」」」       「」」」       「」」」         「」」」」       「」」」       「」」」         「」」」」       「」」」       「」」」         「」」」」       「」」」       「」」」                                                                                                    |                                                                                                    |                                                                                                    |                                      |                                              |
| ####     ####11 に 記し入り オレは       ### ##1 に 記し入り オレは       ### ##1 に 記し入り オレは       ####1 に 記し入り オレは       ####1       ####1       ####1       ####1       ####1       ####1       ####1       #####1       #####1       #####1       ######1       ######1       ######1       #####1       #####1       #####1       #####1       #####1       #####1       #####1       #####1       #####1       #####1       #####1       #####1       #####1       #####1       #####1       #####1       #####1       #####1       #####1       #####1       #####1       #####1       #####1       #####1       #####1       #####1       #####1       #####1       #####1       #####1       #####1       #####1       #####1       #####1       #####1       #####1       #####1       #####1       #####1       #####1 </td <td>表示の確認</td> <td></td> <td>⇒そ 夕田 ):</td> <td>・ヨコナトル</td>                                                                                                    | 表示の確認                                                                                                    |                                                                                                    | ⇒そ 夕田 ):                             | ・ヨコナトル                                       |
| 「日本書」「Vを       「日本書」       ろほど         日日 かおひん       (56) 400 かおひん       (56) 400 かおひん       うばん         からは、お       (56) 400 かおひん       (56) 400 かおひん       うばん       うばん         いたます。       (56) 400 かおひん       (56) 400 かおひん       うがん       うがん         いたます。       (56) 400 かおひん       (56) 400 かおひん       うがん       うがん       うがん         いたます。       (57) - 金ん       (57) - 金ん       (57) - 金ん       うがん       うがん       うがん         アレフィート       (17) - イート       (17) - イート       (17) - イート       (17) - イート       うがん       うがん                                                                                                    | 会社名                                                                                                    | <u>せんせみ</u>                                                                                                    | 日本 小田 ん                              | 二記入すれは                                       |
| Res     BUIL 0497/L     会話のかかり     会話のかかり     会話のかがり     会話のかがり     会話のかがり     みやすくなります。       PED2017     Res     Res     日本ののかりまた     日本ののかりまた </td <td>肩書き</td> <td></td> <td>るほど</td> <td><b>`</b></td>                                                                                                    | 肩書き                                                                                                    |                                                                                                    | るほど                                  | <b>`</b>                                     |
| 第第第第     2010年の     2010年の <td>氏名</td> <td>□川 かおりん</td> <td>戸 課 ま</td> <td>その古が由し</td>                                                                                                    | 氏名                                                                                                    | □川 かおりん                                                                                                    | 戸 課 ま                                | その古が由し                                       |
| FL33       第門分野 (株本:2)         文学は大台       法子-金倉         133       第4を記入         (第四次年)       第4を記入         第二、3       第4を記入         第二、3       第4を記入         第二、3       第4を記入         第二、3       第4を記入         第二、3       第4を記入         第二、3       第4を記入         第二、3       第4を記入         第二、3       第4を記入         第二、3       第4を記入         第二、3       第4を記入         第二、3       第4を記入         第二、3       第4を記入         第二、3       第4を記入         第二、3       第二、4         第二、3       第二、4         第二、3       第二、4         第二、3       第二、4         133       第二、4         133       第二、4         134       第二、4         135       第二、4         136       150         137       150         137       150         137       150         137       150         137       150         138       150         139       150         139       150         130<                                                                                                    | 減字がわ<br>からない方<br>が検索した<br>場合にヒッ                                                                          | しらかわかおり                                                                                                    | マ語を                                  | うの方が中し<br>うくなります。                            |
| ###12/3       医ナー金破         103+                                                                                                    | トします                                                                                                    |                                                                                                    |                                      |                                              |
| 2 (水市・)       1         1 (水市・)       2         1 (水市・)       2         1 (۱ (۱ (۱ (۱ (۱ (۱ (۱ (۱ (۱ (۱ (۱ (۱ (۱                                                                                                    | 検索エンジ                                                                                                    |                                                                                                    |                                      |                                              |
| get web 医       Med Ball         ブロフィール       ブロフィール         パレフロマン       加人の何写真がおぎばに見えることで予約や何い合わせ<br>からなきか上がりぼす。<br>フェイルを選別 選択されていません<br>画像形式は、jpeg.gif.png を指定してください。         デーマカラ       ・・・・・・・・・・・・・・・・・・・・・・・・・・・・・・・・・・・・                                                                                                    | ンで機索さ<br>れるキーワ<br>ードになり<br>ます                                                                            | 校ナー金殿                                                                                                    |                                      |                                              |
| プロフィール          パノコので<br>いようのまかしたがします。       ごうした部時間に見えることで予約や問い合わせ<br>が入るまかしたがします。         第写案       ごうした認識別 選択されていません<br>画像形式は.jpeg.gif.png を指定してくたさい。         マースカラ       ごうし、ごうし、ごうし、         プロノを選択 選択されていません<br>画像形式は.jpeg.gif.png サイズは構サイズで<br>1160pxを指定してくたさい。         プロールを選択 選択されていません<br>一番時形式は.jpeg.gif.png サイズは構サイズで<br>1160pxを指定してくたさい。         アメプロ       1100pxを指定してくたさい。         アメプロ       1100pxを指定してくたさい。         アメプロ       1100pxを指定してくたさい。         Twitter       1110px         Twitter       1110px                                                                                                    | 保有資格<br>実績(200<br>字以内)                                                                                   | 资格を記入                                                                                                    |                                      |                                              |
| 確認       個人の商写真がお客様に見えることで予約や問い合わせ<br>が入る生が上がります。<br>フェイルを選択 選択されていません<br>画像形式は.jpeg.git.png を指定してください。         テーマカラ       ・・・・・・・・・・・・・・・・・・・・・・・・・・・・・・・・・・・・                                                                                                    | プロフィー<br>ル(200字<br>以内)                                                                                   | プロフィール                                                                                                    |                                      |                                              |
| テーマカラ       ・・・・・・・・・・・・・・・・・・・・・・・・・・・・・・・・・・・・                                                                                                    | 頗写真                                                                                                    | 個人の範写真がお容様に見えることで予約や問い合わせが入る率が上がります。<br>(ファイルを選択) 選択されていません<br>画像形式は.jpeg.gif.png を指定してください。                                                      |                                      |                                              |
| N1-画像<br>/ログの合<br>//文/画像<br>ファイルを選択 選択されていません<br>電像形式は、jpeg.gif, png サイズは描サイズで<br>1180pxを指定してください。<br>構帯電話<br>目目<br>電話番号<br>「<br>アメプロ<br>http://ameblo.jp/<br>Twitter<br>http://twitter.com/<br>acebook<br>http://www.facebook.com/<br>話入後                                                                                                    | - 775<br>_                                                                                               |                                                                                                    |                                      |                                              |
| 携帯電話<br>電話番号<br>「「」」」」」」」」」」」」」」」」」」」」」」」」」」」」」」」」」」」                                                                                                    | ドナー画像<br>ブログのへ<br>ッダー画せつの像<br>とことで、ブログを<br>ログとの<br>開か                                                    | ファイルを選択) 選択されていません<br>画像形式は.jpeg.gif.png サイズは構サイズで<br>1160pxを指定してください。                                                                            |                                      |                                              |
| 番号 ● ●                                                                                                    | 作れます                                                                                                    |                                                                                                    |                                      |                                              |
| Readers Compared States Com/ 登録                                                                                                    | 作れます<br>携帯電話                                                                                             |                                                                                                    |                                      |                                              |
| Pot C k<br>プログの<br>URL<br>アメプロ<br>http://ameblo.jp/<br>Twitter<br>http://twitter.com/<br>facebook<br>http://www.facebook.com/<br>登録                                                                                                    | 作れます<br>携帯電話<br>番号<br>画託平日                                                                               |                                                                                                    |                                      |                                              |
| アメブロ     http://ameblo.jp/       Twitter     http://twitter.com/       acebook     http://www.facebook.com/       Bacebook     登録                                                                                                    | 作れます<br>携帯電話<br>番号<br>電話番号                                                                               |                                                                                                    |                                      |                                              |
| Twitter       http://twitter.com/       記入後         Facebook       http://www.facebook.com/       登録                                                                                                    | 作れます<br>携帯電話<br>番号<br>電話番号<br>ホームペー<br>ジもしくは<br>ブログの<br>URL                                              |                                                                                                    |                                      |                                              |
| Bacebook     http://www.facebook.com/     登録                                                                                                    | 作れます<br>携帯電話<br>電話番号<br>れームペー<br>ジモレくはの<br>URL<br>アメブロ                                                   | http://ameblo.jp//                                                                                                    |                                      |                                              |
| SCEDOOK 登録                                                                                                    | 作れます<br>携帯電話<br>番号<br>電話番号<br>ホームページ<br>ジもしくは<br>ブログの<br>URL<br>アメブロ<br>Twitter                          | http://ameblo.jp//                                                                                                    | 記入後                                  | s                                            |
|                                                                                                    | 作れます<br>携帯電話<br>番号<br>電話番号<br>N-ムページもしくは<br>ブログの<br>URL<br>アメブロ<br>Twitter                               | http://ameblo.jp/<br>//<br>http://twitter.com/                                                                                                    | 記入後                                  | 2                                            |
|                                                                                                    | 作れます<br>携帯電話<br>番号<br>電話番号<br>ホームページ<br>ジもしくは<br>ブログの<br>URL<br>アメブロ<br>Twitter                          | http://ameblo.jp/<br>//<br>http://twitter.com/<br>/<br>http://www.facebook.com/                                                                   | 記入後<br>登録                            | ž                                            |
|                                                                                                    | 作れます<br>携帯電話<br>番号<br>電話番号<br>ホームページもしくは<br>ブログの<br>URL<br>アメブロ<br>Twitter                               | http://ameblo.jp//<br>http://twitter.com//<br>http://twitter.com//                                                                                | 記入後登録                                | 2                                            |
|                                                                                                    | 作れます<br>携帯電話<br>番号<br>電話番号<br>れームページもしくは<br>ブログの<br>URL<br>アメブロ<br>Twitter                               | http://ameblo.jp/<br>//thtp://twitter.com/<br>http://www.facebook.com/                                                                            | 記入後<br>登録                            | 2                                            |
| 「プロフィール情                                                                                                    | 作れます<br>携帯電話<br>番号<br>電話番号<br>ホームページもしくは<br>ブログの<br>URL<br>アメブロ<br>Twitter                               | http://ameblo.jp/<br>//<br>http://twitter.com/<br>http://www.facebook.com/                                                                        | 記入後<br>登録<br>「プロ                     | 2フィール情                                       |
|                                                                                                    | 作れます<br>携帯電話<br>番号<br>電話番号<br>ホームページもしくは<br>ブログの<br>URL<br>アメブロ<br>Twitter<br>Facebook                   | http://ameblo.jp/<br>//<br>http://twitter.com/<br>http://www.facebook.com/                                                                        | 記入後<br>登録<br>「プロ<br>ナ 四大             | 2フィール情                                       |
| - <b>*********</b> 「プロフィール情<br>を保存しました」                                                                                                    | 作れます<br>携帯電話<br>番号<br>電話番号<br>ホームページもしくは<br>ブログの<br>URL<br>アメブロ<br>Twitter<br>acebook                    | http://ameblo.jp/<br>//thtp://twitter.com/<br>http://www.facebook.com/                                                                            | 記入後<br>登録<br>「プロ<br>を保存              | 。<br>マイール情<br>しました」                          |
|                                                                                                    | 作れます<br>携帯電話<br>番号<br>電話番号<br>ホームページもしくは<br>ブログの<br>URL<br>アメブロ<br>Twitter<br>acebook                    | http://ameblo.jp/                                                                                                    | 記入後<br>登録<br>「プロ<br>を保存<br>表示を       | ュフィール情<br>こしました」<br>ご確認後                     |
| *<- ####################################                                                                                                    | 作れます<br>携帯電話<br>番号<br>電話番号<br>ホームページもしくは<br>ブログの<br>URL<br>アメブロ<br>Twitter<br>acebook                    | http://ameblo.jp/<br>http://twitter.com/<br>http://twitter.com/<br>http://www.facebook.com/                                                       | 記入後<br>登録<br>「プロ<br>を保存<br>表示を       | <sup>1</sup> フィール情<br>しました」<br>·確認後          |
| C - II W # 14 A L & C  C - II W # 14 A L & C <pc #="" &="" -="" 14="" <="" a="" c="" ii="" l="" p="" w=""> C - II W # 14 A L &amp; C  <pc -<="" td=""><td>作れます<br/>携帯電話<br/>番号<br/>電話番号<br/>ホームページもしくは<br/>ブログの<br/>URL<br/>アメブロ<br/>Twitter<br/>acebook</td><td>http://ameblo.jp/<br/>http://twitter.com/<br/>http://twitter.com/<br/>http://www.facebook.com/</td><td>記入後<br/>登録<br/>「プロ<br/>を保存<br/>表示を<br/>次へ</td><td>ュフィール情<br/>こしました」<br/>で確認後</td></pc></pc> | 作れます<br>携帯電話<br>番号<br>電話番号<br>ホームページもしくは<br>ブログの<br>URL<br>アメブロ<br>Twitter<br>acebook                    | http://ameblo.jp/<br>http://twitter.com/<br>http://twitter.com/<br>http://www.facebook.com/                                                       | 記入後<br>登録<br>「プロ<br>を保存<br>表示を<br>次へ | ュフィール情<br>こしました」<br>で確認後                     |
| ************************************                                                                                                    | 作れます<br>携帯電話<br>番号<br>電話番号<br>ホームページもしくは<br>ブログの<br>URL<br>アメブロ<br>Twitter<br>Facebook                   | http://ameblo.jp/       http://twitter.com/       http://twitter.com/       http://www.facebook.com/       0 0 0       #はた.       表示される画面の設定を行います | 記入後<br>登録<br>「プロ<br>を保存<br>表示を<br>次へ | <i>□フィール</i> 情<br>≤しました」<br><sup>○</sup> 確認後 |
| (-1000000000000000000000000000000000000                                                                                                    | 作れます<br>携帯電話<br>番号<br>電話番号<br>ホームページもしくは<br>ブログの<br>URL<br>アメブロ<br>Twitter<br>Pメブロ<br>Twitter<br>acebook | http://ameblo.jp/ http://twitter.com/  http://twitter.com/  http://www.facebook.com/                                                              | 記入後<br>登録<br>「プロ<br>を保存<br>表示を<br>次へ | <sup>1</sup> フィール情<br>しました」<br>i確認後          |

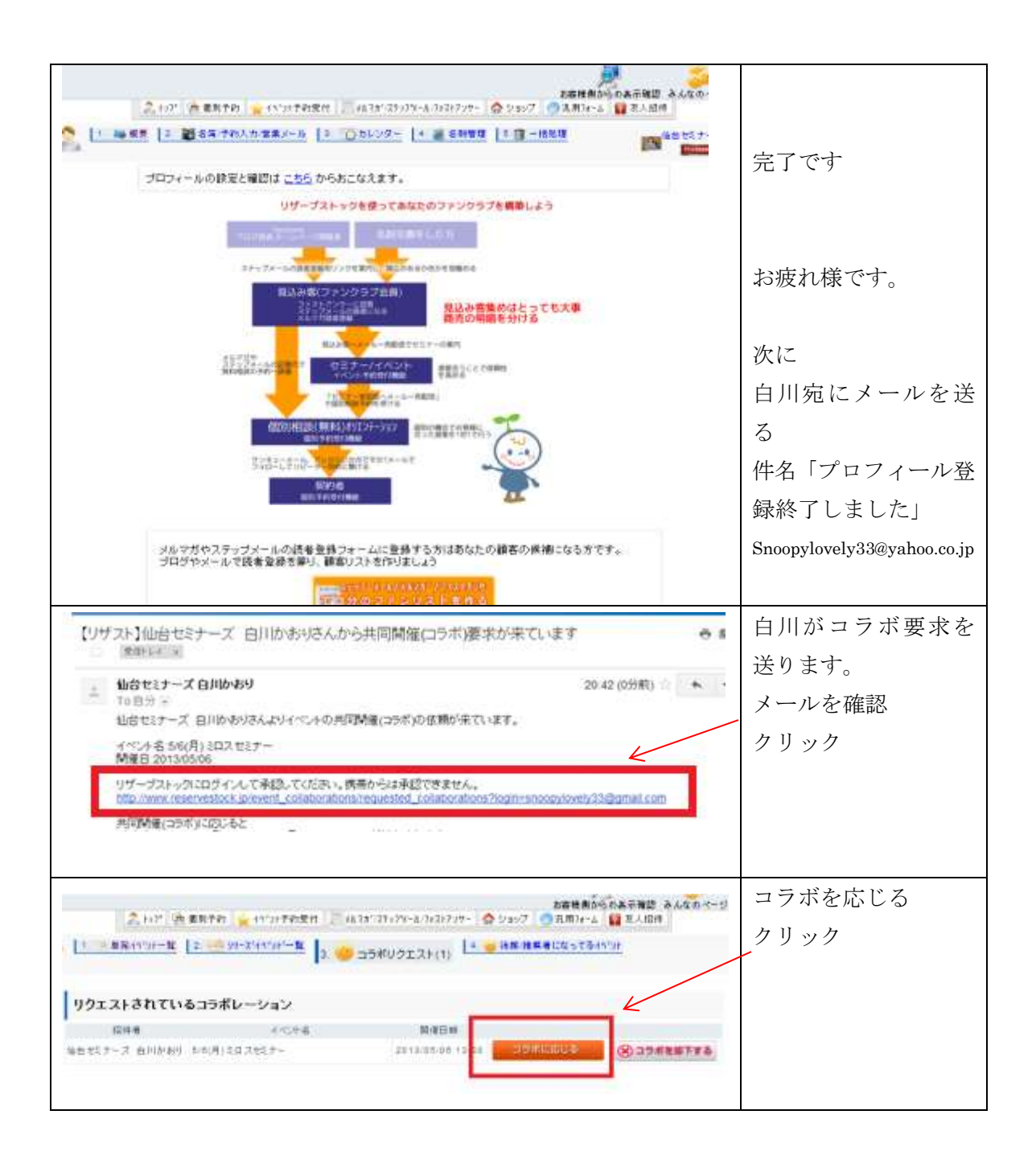